# Definir configurações de e-mail no RV34x Series Router

## Objetivo

Um administrador de rede pode ser alertado sobre eventos na rede por meio de notificações por e-mail. Isso melhora a forma como as redes são monitoradas. O RV34x Series Router pode ser configurado para gerar notificações por e-mail em tempo real para informá-lo sobre eventos de rede selecionados, como alterações nas configurações de rede, status do dispositivo e outras atualizações nos dispositivos conectados à rede.

Este documento tem como objetivo mostrar como configurar as configurações de e-mail no RV34x Series Router.

### Dispositivos aplicáveis

• Série RV34x

### Versão de software

• 1.0.00.33

### Definir configurações de e-mail

Etapa 1. Faça login no utilitário baseado na Web e escolha **Configuração do sistema > E**mail.

| Getting Started                          |  |
|------------------------------------------|--|
| Status and Statistics                    |  |
| Administration                           |  |
| <ul> <li>System Configuration</li> </ul> |  |
| Initial Setup Wizard                     |  |
| System                                   |  |
| Time                                     |  |
| Log                                      |  |
| Email                                    |  |
| User Accounts                            |  |
| User Groups                              |  |
| IP Address Group                         |  |
| SNMP                                     |  |
| Discovery-Bonjour                        |  |
| LLDP                                     |  |
| Automatic Updates                        |  |
| Service Management                       |  |
| Schedule                                 |  |
|                                          |  |

Etapa 2. No campo *Servidor SMTP*, insira o endereço do servidor SMTP.

Note: Para este exemplo, smtp.gmail.com é usado.

| Email                             |                |                                        |
|-----------------------------------|----------------|----------------------------------------|
| Email Server                      |                |                                        |
| SMTP Server:                      | smtp.gmail.com | (hint: 1.2.3.4 or abc.com or fe80::10) |
| SMTP Port:                        | 25 Range: 1-65 | 5535 Default: 25                       |
| Email Encryption:                 | NONE \$        |                                        |
| Authentication:                   | NONE \$        |                                        |
| Send Email to 1:                  |                | Email Address                          |
| Send Email to 2:                  |                | Email Address (Optional)               |
| From Email Address:               |                |                                        |
| Test Connectivity to Email Server |                |                                        |
| Apply                             | ncel           |                                        |

Etapa 3. Digite o número da porta do servidor de email no campo *SMTP* Port. É um número de porta de saída usado para enviar emails. O intervalo de números de porta válido é de 0 a 65535 e o valor padrão é 25.

**Note:** Para este exemplo, a porta SMTP número 587 é usada porque é a porta SMTP para gmail.

| Fmail                             |                |                                        |
|-----------------------------------|----------------|----------------------------------------|
|                                   |                |                                        |
| Email Server                      |                |                                        |
| SMTP Server:                      | smtp.gmail.com | (hint: 1.2.3.4 or abc.com or fe80::10) |
| SMTP Port:                        | 587 Range: 1-6 | 5535 Default: 25                       |
| Email Encryption:                 | NONE \$        |                                        |
| Authentication:                   | NONE 💠         |                                        |
| Send Email to 1:                  |                | Email Address                          |
| Send Email to 2:                  |                | Email Address (Optional)               |
| From Email Address:               |                |                                        |
| Test Connectivity to Email Server |                |                                        |
| Apply Cancel                      |                |                                        |

Etapa 4. Na lista suspensa Criptografia de e-mail, selecione um método de criptografia para enviar mensagens para seu e-mail. É importante que o método de criptografia também corresponda à porta SMTP.

As opções são:

- NONE Nenhuma criptografia será usada nos e-mails. Esse é o padrão.
- TLS/SSL Uma opção combinada para TLS (Transport Layer Security) e SSL (Secure Sockets Layer). O TLS é um protocolo criptográfico que fornece segurança e integridade de dados para comunicação pela Internet. Essa criptografia usa a porta SMTP 587. O SSL é uma tecnologia de segurança padrão para criar um link criptografado entre um servidor Web e um navegador. Essa criptografia usa a porta SMTP 465. Quando essa opção for escolhida, a porta corresponderá a si mesma a qualquer um dos protocolos.

Note: Para este exemplo, TLS/SSL é usado.

| Email                             |                |                                        |
|-----------------------------------|----------------|----------------------------------------|
| Email Server                      |                |                                        |
| SMTP Server:                      | smtp.gmail.com | (hint: 1.2.3.4 or abc.com or fe80::10) |
| SMTP Port:                        | Range: 1-6     | 5535 Default: 25                       |
| Email Encryption:                 | ✓ TLS/SSL      |                                        |
| Authentication:                   | NONE \$        |                                        |
| Send Email to 1:                  |                | Email Address                          |
| Send Email to 2:                  |                | Email Address (Optional)               |
| From Email Address:               |                |                                        |
| Test Connectivity to Email Server |                |                                        |
| Apply Ca                          | ncel           |                                        |

Etapa 5. Na lista suspensa Autenticação, escolha como deseja autenticar o acesso ao seu e-mail.

As opções são:

- NONE Nenhuma autenticação de nome de usuário e senha é necessária. Se você escolher essa opção, vá para a <u>Etapa 8</u>.
- LOGIN Nome de usuário e Senha são usados para autenticação.
- PLAINTEXT Não criptografado, mas ainda requer nome de usuário e senha.
- MD5 O Message-Digest Algorithm 5 usa um valor de hash de 128 bits para a autenticação que exige nome de usuário e senha.

Note: Para este exemplo, LOGIN é usado.

| Email                |                 |                                        |
|----------------------|-----------------|----------------------------------------|
| Email Server         |                 |                                        |
| SMTP Server:         | smtp.gmail.com  | (hint: 1.2.3.4 or abc.com or fe80::10) |
| SMTP Port:           | 587 Range: 1-65 | 5535 Default: 25                       |
| Email Encryption:    | NONE            |                                        |
| Authentication:      |                 |                                        |
| Username:            | MD5             |                                        |
| Password:            |                 |                                        |
| Send Email to 1:     |                 | Email Address                          |
| Send Email to 2:     |                 | Email Address (Optional)               |
| From Email Address:  |                 |                                        |
| Test Connectivity to | Email Server    |                                        |
| Apply Car            | icel            |                                        |

Etapa 6. Se LOGIN, PLAINTEXT ou MD5 tiver sido escolhido na Etapa 5, insira um nome de usuário no campo *Nome de usuário*. Esse seria o endereço de e-mail de envio.

Note: Neste exemplo, <u>ccoesup@gmail.com</u> é usado.

| Email Server                      |                                                       |  |
|-----------------------------------|-------------------------------------------------------|--|
| SMTP Server:                      | smtp.gmail.com (hint: 1.2.3.4 or abc.com or fe80::10) |  |
| SMTP Port:                        | 587 Range: 1-65535 Default: 25                        |  |
| Email Encryption:                 | TLS/SSL ¢                                             |  |
| Authentication:                   |                                                       |  |
| Username:                         | ccoesup@gmail.com                                     |  |
| Password:                         |                                                       |  |
| Send Email to 1:                  | Email Address                                         |  |
| Send Email to 2:                  | Email Address (Optional)                              |  |
| From Email Address:               |                                                       |  |
| Test Connectivity to Email Server |                                                       |  |
| Apply Cancel                      |                                                       |  |

Passo 7. Digite a senha correspondente do seu nome de usuário no campo Senha.

**Note:** É altamente recomendável usar uma conta de e-mail separada em vez de usar seu email pessoal para manter a privacidade.

#### Email Email Server SMTP Server: smtp.gmail.com (hint: 1.2.3.4 or abc.com or fe80::10) SMTP Port: 587 Range: 1-65535 Default: 25 Email Encryption: TLS/SSL \$ Authentication: LOGIN ŧ Username: ccoesup@gmail.com Password: ..... Send Email to 1: Email Address Send Email to 2: Email Address (Optional) From Email Address: Test Connectivity to Email Server Cancel Apply

Etapa 8. Insira um endereço de e-mail no campo Enviar e-mail para 1. O endereço é o destinatário dos syslogs de e-mail. Os syslogs de e-mail no roteador devem ser habilitados para receber notificações por e-mail. Para saber como definir as configurações de log na série de roteadores RV34x, clique <u>aqui</u>.

Note: É altamente recomendável usar uma conta de e-mail separada em vez de usar seu email pessoal para manter a privacidade. Neste exemplo, <u>ccoesup2@gmail.com</u> é usado como exemplo.

| Email Server                      |                                                       |  |
|-----------------------------------|-------------------------------------------------------|--|
| SMTP Server:                      | smtp.gmail.com (hint: 1.2.3.4 or abc.com or fe80::10) |  |
| SMTP Port:                        | 587 Range: 1-65535 Default: 25                        |  |
| Email Encryption:                 | TLS/SSL \$                                            |  |
| Authentication:                   |                                                       |  |
| Username:                         | ccoesup@gmail.com                                     |  |
| Password:                         | •••••                                                 |  |
| Send Email to 1:                  | ccoesup2@gmail.com Email Address                      |  |
| Send Email to 2:                  | Email Address (Optional)                              |  |
| From Email Address:               |                                                       |  |
| Test Connectivity to Email Server |                                                       |  |
| Apply Cancel                      |                                                       |  |

Etapa 9. (Opcional) Insira um endereço de email secundário no campo Enviar email para 2.

Note: Para este exemplo, ccoesup3@gmail.com é usado.

#### Email **Email Server** SMTP Server: smtp.gmail.com (hint: 1.2.3.4 or abc.com or fe80::10) SMTP Port: 587 Range: 1-65535 Default: 25 Email Encryption: TLS/SSL 🛊 Authentication: ¢ LOGIN Username: ccoesup@gmail.com Password: ..... Send Email to 1: Email Address ccoesup2@gmail.com Send Email to 2: ccoesup3@gmail.com Email Address (Optional) From Email Address: Test Connectivity to Email Server Cancel Apply

Etapa 10. No campo *Do endereço de e-mail*, insira o endereço de e-mail a ser enviado do qual são feitos a autenticação de nome de usuário e senha.

Note: Neste exemplo, <u>ccoesup@gmail.com</u> é usado.

| Email Server                      |                                                       |  |
|-----------------------------------|-------------------------------------------------------|--|
| SMTP Server:                      | smtp.gmail.com (hint: 1.2.3.4 or abc.com or fe80::10) |  |
| SMTP Port:                        | 587 Range: 1-65535 Default: 25                        |  |
| Email Encryption:                 | TLS/SSL \$                                            |  |
| Authentication:                   | LOGIN \$                                              |  |
| Username:                         | ccoesup@gmail.com                                     |  |
| Password:                         | •••••                                                 |  |
| Send Email to 1:                  | ccoesup2@gmail.com Email Address                      |  |
| Send Email to 2:                  | ccoesup3@gmail.com Email Address (Optional)           |  |
| From Email Address:               | ccoesup@gmail.com                                     |  |
| Test Connectivity to Email Server |                                                       |  |
| Apply Cancel                      |                                                       |  |

Etapa 11. Clique em Apply.

| Email Server                      |                                                       |  |
|-----------------------------------|-------------------------------------------------------|--|
| SMTP Server:                      | smtp.gmail.com (hint: 1.2.3.4 or abc.com or fe80::10) |  |
| SMTP Port:                        | 587 Range: 1-65535 Default: 25                        |  |
| Email Encryption:                 | TLS/SSL \$                                            |  |
| Authentication:                   | LOGIN \$                                              |  |
| Username:                         | ccoesup@gmail.com                                     |  |
| Password:                         | •••••                                                 |  |
| Send Email to 1:                  | ccoesup2@gmail.com Email Address                      |  |
| Send Email to 2:                  | ccoesup3@gmail.com Email Address (Optional)           |  |
| From Email Address:               | ccoesup@gmail.com                                     |  |
| Test Connectivity to Email Server |                                                       |  |
| Apply Cancel                      |                                                       |  |

Etapa 12. Para testar a conectividade com o servidor de e-mail, clique no botão **Testar** conectividade com o servidor de e-mail.

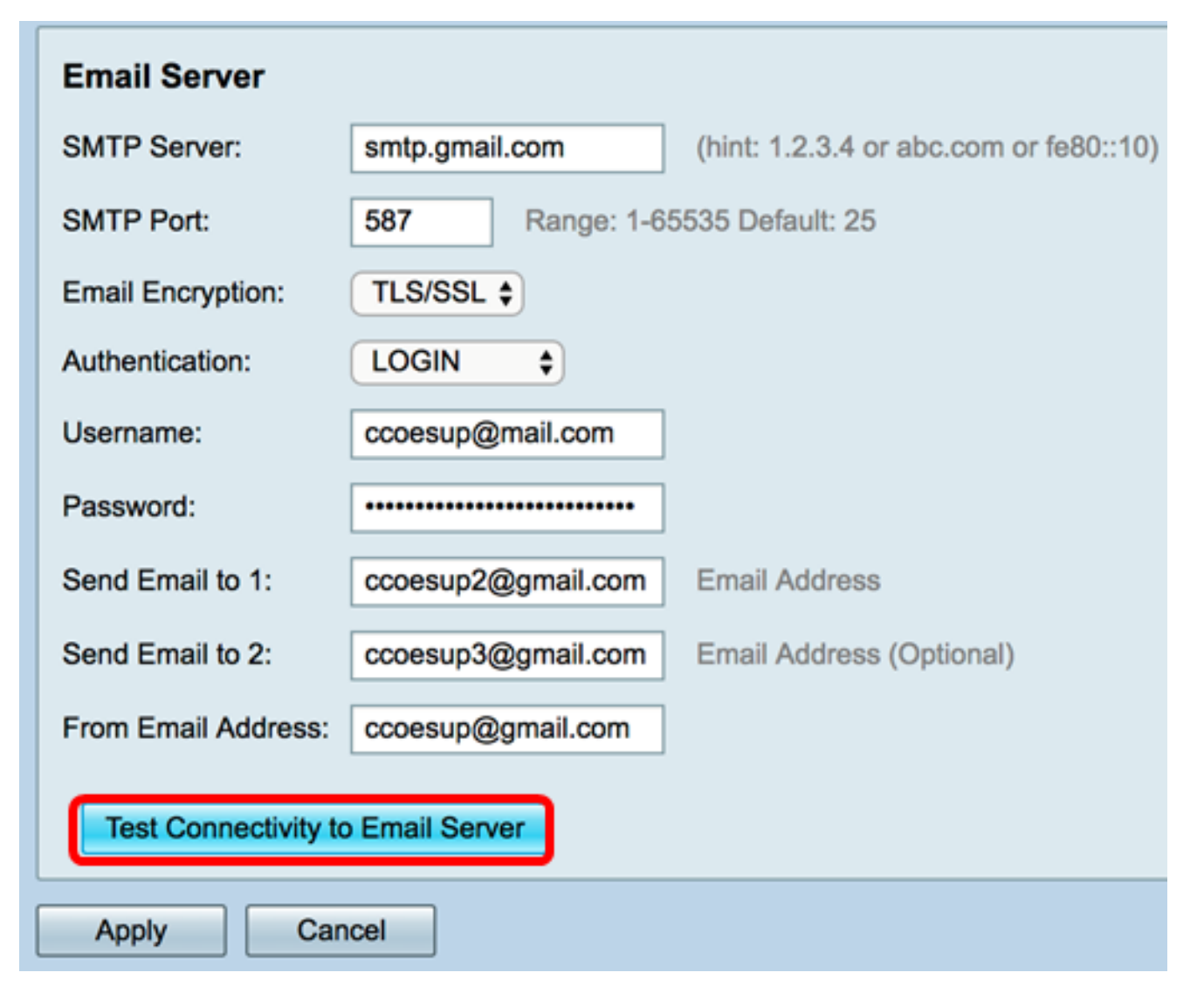

**Note:** Um texto verde será exibido ao lado do botão Testar conectividade com o servidor de e-mail informando que o teste foi um sucesso.

| Email Server                      |                    |                                                            |
|-----------------------------------|--------------------|------------------------------------------------------------|
| SMTP Server:                      | smtp.gmail.com     | (hint: 1.2.3.4 or abc.com or fe80::10)                     |
| SMTP Port:                        | 587 Range: 1-6     | 5535 Default: 25                                           |
| Email Encryption:                 | TLS/SSL \$         |                                                            |
| Authentication:                   | LOGIN \$           |                                                            |
| Username:                         | ccoesup@gmail.com  |                                                            |
| Password:                         | •••••              |                                                            |
| Send Email to 1:                  | ccoesup2@gmail.com | Email Address                                              |
| Send Email to 2:                  | ccoesup3@gmail.com | Email Address (Optional)                                   |
| From Email Address:               | ccoesup@gmail.com  | Test SMTP Server "smtp.gmail.com", the result is "Success" |
| Test Connectivity to Email Server |                    |                                                            |
| Apply Cancel                      |                    |                                                            |

Agora você deve ter configurado com êxito as configurações de e-mail no RV34x Series Router.